**Technical Reference** 

# Tektronix

**RT-Eye® Serial Data Compliance and Analysis Standards Support Library Methods of Implementation (MOI) 071-2387-00**  Copyright © Tektronix. All rights reserved. Licensed software products are owned by Tektronix or its suppliers and are protected by United States copyright laws and international treaty provisions.

Tektronix products are covered by U.S. and foreign patents, issued and pending. Information in this publication supercedes that in all previously published material. Specifications and price change privileges reserved.

TEKTRONIX, TEK and RT-Eye are registered trademarks of Tektronix, Inc.

### Contacting Tektronix

Tektronix, Inc. 14200 SW Karl Braun Drive or P.O. Box 500 Beaverton, OR 97077 USA

For product information, sales, service, and technical support:

- In North America, call 1-800-833-9200.
- Worldwide, visit www.tektronix.com to find contacts in your area.

#### **Table of Contents**

| 1 | Intr | oduction to the RT-Eye Standards Support Library2          |
|---|------|------------------------------------------------------------|
| 2 | Con  | necting to the Device Under Test (DUT)                     |
|   | 2.1  | SMA Connection to the DUT3                                 |
|   | 2.2  | ECB probe connection to the DUT4                           |
| 3 | Con  | figuring a DUT for Compliance Measurements5                |
| 4 | Tak  | ing Measurements5                                          |
|   | 4.1  | Initial Oscilloscope Setup5                                |
|   | 4.2  | Running the RT-Eye Software5                               |
|   | 4.3  | Selecting a Setup File from the Library6                   |
|   | 4.4  | Selecting a Compliance Test Point from the Library         |
|   | 4.5  | Configuring the Probe Type6                                |
|   | 4.6  | Selecting Autoset7                                         |
|   | 4.7  | Selecting Start and Viewing Test Results7                  |
| 5 | Crea | ating, Saving, and Sharing Reports8                        |
| 6 | Sup  | ported Measurements by Standard8                           |
|   | 6.1  | DisplayPort9                                               |
|   | 6.2  | Fibre Channel11                                            |
|   | 6.3  | Ethernet (XAUI and 10GBaseCX4)14                           |
|   | 6.4  | InfiniBand DDR (Dual Data Rate) and QDR (Quad Data Rate)15 |
|   | 6.5  | Open Base Station Architecture Initiative (OBSAI)16        |
|   | 6.6  | Serial Attached SCSI (SAS)17                               |
|   | 6.7  | Serial RapidIO                                             |
| 7 | Арр  | endix A - Customizing Standards Support Library Files19    |
|   | 7.1  | Customizing Setup Files19                                  |
|   | 7.2  | Customizing Mask Files19                                   |
|   | 7.3  | Customizing Limits Files                                   |
| 8 | Арр  | endix B – Measurement Algorithms20                         |

# 1 Introduction to the RT-Eye Standards Support Library

This document provides the procedures for making high speed serial standard measurements with Tektronix TDS/CSA7000, DSA/DPO70000 and TDS6000 series real time oscilloscopes and probing solutions. The Serial Analysis module in RT-Eye provides clock recovery, eye diagram, amplitude, and jitter measurements found in most high speed serial data specifications. The Serial Analysis module also supports waveform mask testing and measurement limit testing with Pass/Fail indication. Pass/Fail criteria for the signal under test is called out in the electrical specifications of industry standards.

The Standards Support Library consists of a library of setup folders under the File > Recall selection from the RT-Eye menu. The library of setup files provides testing for the following standards:

- DisplayPort
- FibreChannel
- Ethernet (XAUI and 10GBaseCX4)
- InfiniBand (DDR and QDR)
- OBSAI (Open Base Station Architecture Initiative)
- SAS (Serial Attached SCSI)
- Serial RapidIO

The setup files are consistent with the 'compliance points' called out in the standards. The proper waveform mask (.msk) and measurement limits (.lim) file are recalled as part of the setup file. Once the file is recalled, Pass/Fail testing on the signal under test can be completed by simply pressing Autoset and Run from the RT-Eye menu.

# 2 Connecting to the Device Under Test (DUT)

There are four fundamental probing techniques to perform standards-based 'compliance' measurements using the Standards Support Library. These probing techniques are described below. Probe configurations A and C represent the **Probe Type: Single Ended** in the RT-Eye Measurement Select Menu. This is the default configuration of the setup files in the library. The probe type can be changed to **Probe Type: Differential** if a differential probing solution (Probe configuration B or D) is used.

## 2.1 SMA Connection to the DUT

A. Two TCA-SMA inputs using SMA cables (Ch1) and (Ch3) The differential signal is created by the RT-Eye SW from the math waveform Ch1-Ch3. The Common mode AC measurement is also available in this configuration from the common mode waveform (Ch1+Ch3)/2. This probing technique requires breaking the link and terminating into the 50 Ω/side termination into the oscilloscope. Ch-Ch deskew is required using this technique because two channels are used.

# B. One P7350SMA differential active probe (Ch1)

The differential signal is measured across the termination resistors inside the P7350SMA probe. This probing technique requires breaking the link. Matched cables are provided with the P7350 probe to avoid introducing de-skew into the system. Only one channel of the oscilloscope is used.

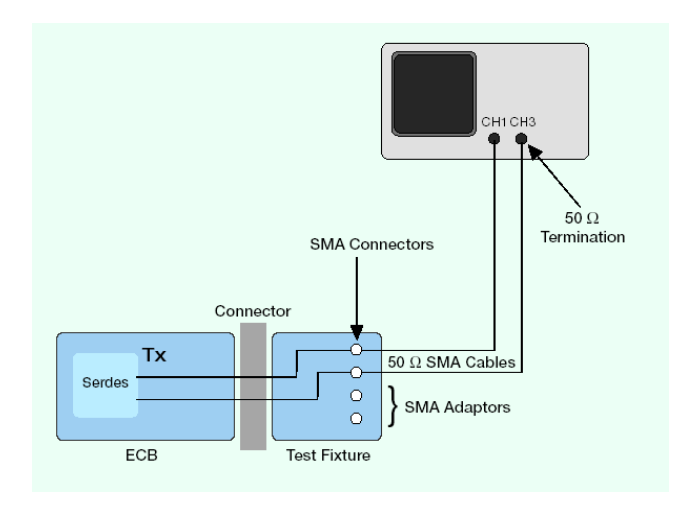

Probe Configuration A

SMA Psuedo-differential

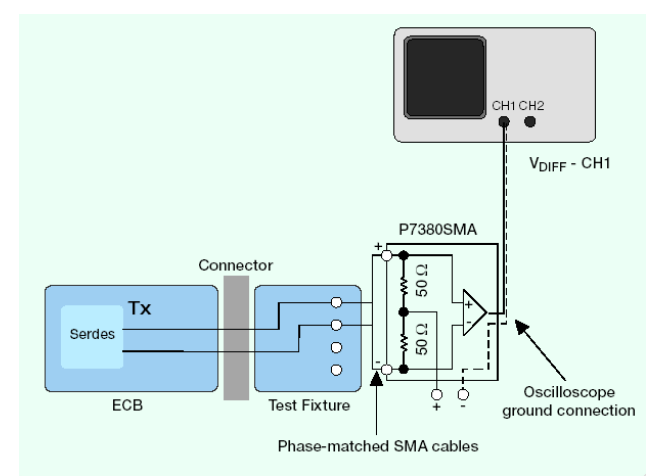

Probe Configuration B SMA Input Differential Probe

### 2.2 ECB probe connection to the DUT

# C. Two single ended active probes (Ch1) and (Ch3)

The differential signal is created by the RT-Eye SW from the math waveform Ch1-Ch3. The Common mode AC measurement is also available in this configuration from the common mode waveform (Ch1+Ch3)/2. This probing technique can be used for either a live link that is transmitting data, or a link terminated into a "dummy load". In both cases, the single ended signals should be probed as close as possible to the termination resistors on both sides with the shortest ground connection possible. Ch-Ch deskew is required using this technique because two channels are used.

#### **D.** One Differential probe

The differential signal is measured directly across the termination resistors. This probing technique can be used for either a live link that is transmitting data, or a link terminated into a "dummy load." In both cases, the signals should be probed as close as possible to the termination resistors. A single channel of the oscilloscope is used, so de-skew is not necessary. Two differential probes can be used to create the probing configuration shown in configuration "C" above.

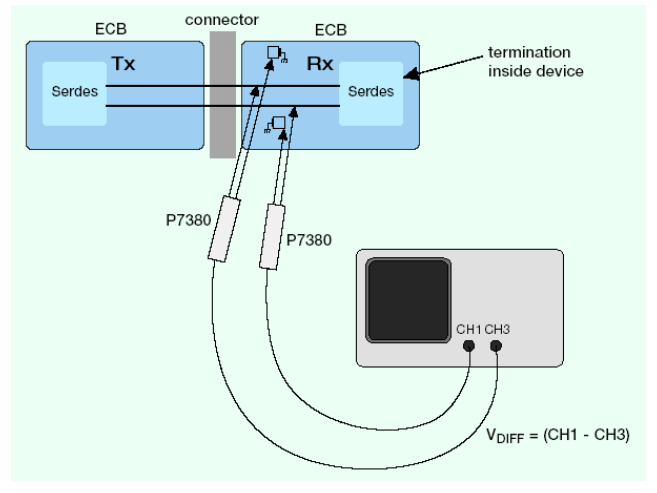

Probe Configuration C Two Single Ended Active Probes

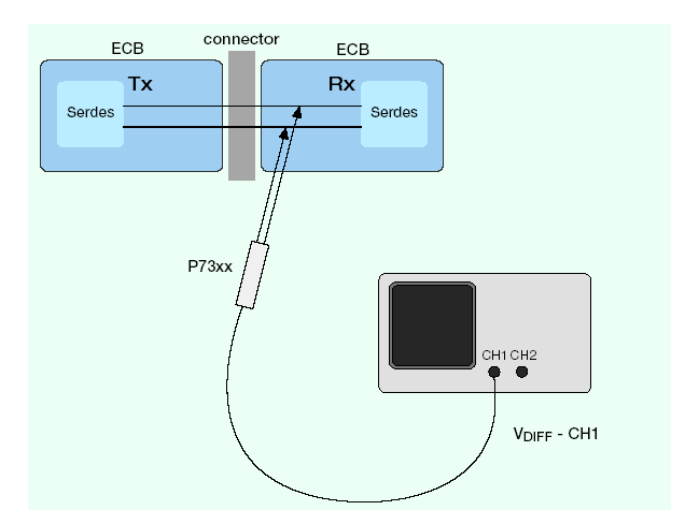

Probe Configuration D One Differential Active Probe

# 3 Configuring a DUT for Compliance Measurements

To perform measurements to an industry standard, the device under test must be placed in a state where the device is transmitting the specification compliant test pattern. Mechanisms for this are standard specific. Refer to details in the specifications on which patterns are to be used. To ensure that a measurement can be displayed with multiple patterns, the Standards Support Library setup files use the RT-Eye 'Arbitrary Pattern' method. This can be changed to the 'Repeating Pattern' method if desired by the user. To insure accurate jitter measurements, it's recommended that 100 repeats of the pattern under test be captured in the acquisition. The record length may need to be increased to capture enough repeats for accurate and repeatable measurements regardless of which jitter method is used.

# 4 Taking Measurements

## 4.1 Initial Oscilloscope Setup

After connecting the DUT by following the proper probing configuration for the test, click DEFAULT SETUP.

## 4.2 Running the RT-Eye Software

On non-B or non-C model oscilloscopes (Example: TDS6604), go to File > Run Application > RT-Eye Serial Compliance and Analysis. For B and C models (Example: TDS7704B, TDS6154C), go to App > RT-Eye Serial Compliance and Analysis. On DPO/DSA70000 series, go to Analysis > RT-Eye Serial Compliance and Analysis. When the RT-Eye Wizard dialog appears, select Cancel. The RT-Eye menu will appear.

| <u>F</u> ile | Mo <u>d</u> ules <u>M</u> ea | asurements <u>P</u> lo | ts <u>R</u> esults <u>L</u> og | <u>U</u> tilities Help |                 | <b>XOX</b> RT-Eye® |                | ₩ X         |
|--------------|------------------------------|------------------------|--------------------------------|------------------------|-----------------|--------------------|----------------|-------------|
|              | Probe Type                   | Differenti             | al 🔻                           |                        |                 | Select             | Serial A       | nalysis     |
| 1            |                              |                        |                                |                        | littor          | All                | Start          | Stop        |
|              | Eye Width/<br>Eye Height     | Unit<br>Interval       | Differential<br>Voltage        | De-<br>Emphasis        | Jitter<br>@ BER | Autoset            | Clear F        | Results     |
|              | Rise<br>Time                 | Bit Rate               | High<br>Amplitude              |                        | TIE Jitter      | Select<br>Plots    | 123            | IJ          |
|              | Fall<br>Time                 |                        | Low<br>Amplitude               |                        |                 | Configure          | Mo<br>Single F | de<br>Run 🔻 |
| Men          | u: Meas->Select              |                        |                                |                        |                 |                    |                |             |

Figure 1 – Default menu of the RT-Eye software

### 4.3 Selecting a Setup File from the Library

From the RT-Eye default menu, select File > Recall to view the Standards Support Library folders. Select the desired Standard.

| X | Open                                     |                                                                                        |         |
|---|------------------------------------------|----------------------------------------------------------------------------------------|---------|
|   | Lookjn                                   | 🟲 setup 🗸 👻                                                                            | 3 📁 🖽 📼 |
|   | My Rece<br>Desktop<br>My Docu<br>My Comp | E DisplayPort<br>E Etrenet<br>Fibre Channel<br>MonfinBand<br>OBSAI<br>E Serial RapidiO |         |
|   |                                          | File name:                                                                             | Open    |
|   |                                          | Files of type: Setup Files (*.ini)                                                     | Cancel  |

Figure 2 – Standards Support Library Folders

### 4.4 Selecting a Compliance Test Point from the Library

From the selected folder, select the desired Compliance Test Point. In this example, InfiniBand DDR (Dual Data Rate) TP6 is selected.

| X | Open                                                |                                                                                                    |   | X       |
|---|-----------------------------------------------------|----------------------------------------------------------------------------------------------------|---|---------|
|   | Lookjn                                              | infiniBand                                                                                                    | - | 2 😕 🖽 📼 |
|   | My Rece<br>Desktop<br>My Docu<br>My Docu<br>My Comp | Kallo DOR_TP1 ini<br>Kale DOR_TP6 ini<br>Kale DOR_TP3 ini<br>Kale COR_TP1 ini<br>Kale COR_TP6 ini<br>Kale COR_TX_PINS ini |   |         |
|   |                                                     | File name: IB_DDR_TP6.ini                                                                                                 |   | Open    |
|   |                                                     | Files of type: Setup Files (*.ini)                                                                                        | - | Cancel  |

Figure 3 – Compliance Test Point Selection

## 4.5 Configuring the Probe Type

If Ch1 and Ch3 are the desired source waveforms, this step can be skipped. If the signal being acquired is a Differential signal or a pseudo-differential Math (for example, Math1 = Ch1 - Ch3), change the Probe Type to Differential and then select the appropriate source.

| Source Time                           | Salact       | Autorot                                                       |            |
|---------------------------------------|--------------|---------------------------------------------------------------|------------|
| Source Type                           | Difference   | Autoset                                                       | Start Stop |
| Live/Ref                              | Ch1 -        | Vertical Horizontal Vertical &<br>Scale Resolution Horizontal | <u>*</u>   |
|                                       | Ch1          |                                                               |            |
| File                                  | Ch2          |                                                               | 100        |
| · · · · · · · · · · · · · · · · · · · | Ch3          |                                                               | 1          |
|                                       | Not Ch4 = D+ |                                                               |            |
|                                       | Math1 node = | Sele                                                          | ict mute   |
|                                       | Math2        | (0++0-)2                                                      | Single Run |

Figure 4 - Selecting Math as a Source of the Measurement

### 4.6 Selecting Autoset

Press **Autoset** from the RT-Eye Measurement Select Menu. The Horizontal Resolution will be set to full sample rate, and the Vertical Scale will be set to optimize the signal for an accurate measurement.

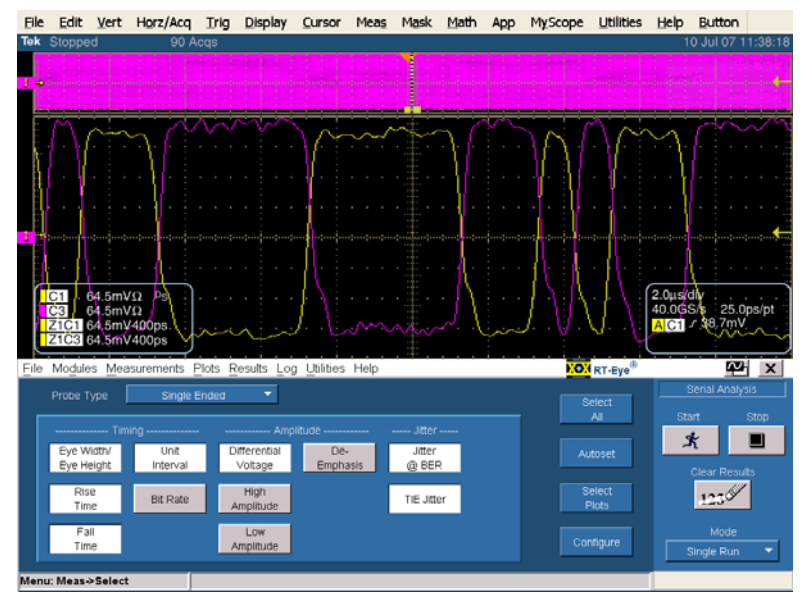

Figure 5 – Oscilloscope settings after Autoset is pressed

## 4.7 Selecting Start and Viewing Test Results

Select **Start** from the RT-Eye Sequence Control menu. Once the measurements have completed, select **Limits Summary** from the Result Summary View drop-down menu.

| 🛃 RT-Eye Plot Sumr  | nary          |                      |                         |           |                   |          |            |        |            |
|---------------------|---------------|----------------------|-------------------------|-----------|-------------------|----------|------------|--------|------------|
|                     | 20 69 10 1    | R 🛉 🗆                | +                       |           |                   |          |            |        |            |
|                     |               | ₩ ↑                  |                         |           |                   |          |            |        |            |
| . –                 |               |                      |                         | _         |                   |          |            |        |            |
| 1                   | Eve: All bits |                      | x 17999/99999           |           | 10 <sup>0</sup>   |          |            |        |            |
| 0.8                 |               |                      |                         |           |                   | 5        |            |        |            |
| 0.6                 |               |                      |                         |           |                   |          |            |        |            |
| 2. 0.4              |               |                      |                         | , Š       |                   | ٦.       |            |        |            |
| \$ na               |               |                      |                         | 9         | 10 <sup>-6</sup>  |          |            |        |            |
| ₹"1                 | - V/          |                      | . V/                    | 18th      |                   |          |            |        |            |
| i≦ <sup>0</sup>     |               |                      |                         | 8         |                   |          |            |        |            |
| j≩ -0.2             |               |                      |                         | ä         |                   |          |            |        |            |
| × -0.4              |               |                      |                         | e e       | 10 <sup>.10</sup> |          |            |        |            |
| an. <sup>W</sup>    |               |                      |                         |           |                   |          |            |        |            |
|                     |               |                      |                         |           |                   |          |            |        |            |
| -0.0                |               |                      |                         |           |                   |          |            |        |            |
| -1                  |               | Oser marsk. is       | a contention            | _         | 10'18             | <u> </u> |            |        |            |
| -200ps              | s -100ps      | ups                  | 100ps 200               | he        | -0.2              | 0.2      |            |        |            |
| File Modules Meas   | urements Plo  | ts <u>R</u> esults L | og <u>U</u> tilities He | мр        |                   |          | CON RT-Eye | D      | APH X      |
|                     |               | Decult Ourses        | n c. Coloct Mary        | 1 100 100 | -                 |          |            | Serial | Analysis   |
|                     |               | Result Summa         | ry. Select view         | Limits St | atus              |          | Show Plot  |        |            |
| Measurement         | Statistic     | Value                | Lower Lim               | Upper Lim | Status            |          | OTON PTOL  | Start  | Stop       |
| Eye H: All Bits     | Min           | 761.79mV             | 650.00mV                |           | PASS              | -        | Export     | Ľ,     |            |
| Eye H: All Bits     | Mask Hits     | 0                    |                         | 0         | PASS              |          | To CSV     |        |            |
| Eye H: Non-Tr Bits  | Mask Hits     |                      |                         | 0         |                   | _        |            | clea   | Results    |
| Eye H: Trans Bits   | Mask Hits     |                      |                         | 0         |                   |          | Details    | 12     | 3 <b>9</b> |
| Rise Time           | Min           | 43.863ps             | 30.000ps                |           | PASS              |          |            |        |            |
| Fall Time           | Min           | 43.058ps             | 30.000ps                |           | PASS              |          | Time Units |        | lode       |
| Unit Interval       | Mean          | 200.00ps             | 199.98ps                | 200.02ps  | PASS              |          |            | Single | Run 🔻      |
| Diff Amplitude      | Max           | 865.59mV             |                         | 11.6000V  | PASS              |          |            |        |            |
| Menu: Results->Summ | arv           |                      |                         |           |                   |          |            |        |            |

Figure 6a - Results of Analysis with the plots

| ile Mo <u>d</u> ules <u>M</u> eas | surements <u>P</u> lo | its <u>R</u> esults <u>L</u> | og <u>U</u> tilities He | elp        |        |          | RT-Eye®     | Ľ          | ×      |
|-----------------------------------|-----------------------|------------------------------|-------------------------|------------|--------|----------|-------------|------------|--------|
|                                   |                       | Result Summa                 | ry: Select View         | Limits Sta | atus   | -        |             | Serial An: | alysis |
| Measurement                       | Statistic             | Value                        | Lower Lim               | Upper Lim  | Status |          | Show Plot   | Start      | Stop   |
| Eye H: All Bits                   | Min                   | 761.79m∨                     | 650.00m∨                |            | PASS   |          | Export      | St 1       |        |
| Eye H: All Bits                   | Mask Hits             | 0                            |                         | 0          | PASS   |          | To CSV      |            |        |
| Eye H: Non-Tr Bits                | Mask Hits             |                              |                         | 0          |        |          |             | Clear Re   | sults  |
| Eye H: Trans Bits                 | Mask Hits             |                              |                         | 0          |        |          | Details     | 1926       | //     |
| Rise Time                         | Min                   | 43.863ps                     | 30.000ps                |            | PASS   |          |             | 1400       |        |
| Fall Time                         | Min                   | 43.058ps                     | 30.000ps                |            | PASS   |          | Time Linite | Mod        |        |
| Unit Interval                     | Mean                  | 200.00ps                     | 199.98ps                | 200.02ps   | PASS   |          | Time Onits  | Cincle Du  |        |
| Diff Amplitude                    | Мах                   | 865.59mV                     |                         | 1.6000V    | PASS   | <b>*</b> | Seconds 🗸   | Single Ru  | n 🔻    |

Figure 6b - Results of Analysis with Pass/Fail Indication

# 5 Creating, Saving, and Sharing Reports

To create a compliance report, select **Utilities > Reports**. The Report Generator utility can create a complete report of the test. The report can be saved as a .rpt file for later viewing with the report generator utility. The report can also be saved as a .rtf file for viewing from MS Word. Another convenient way to share reports with your work group is to install a PDF Distiller onto the oscilloscope and print the report to a PDF.

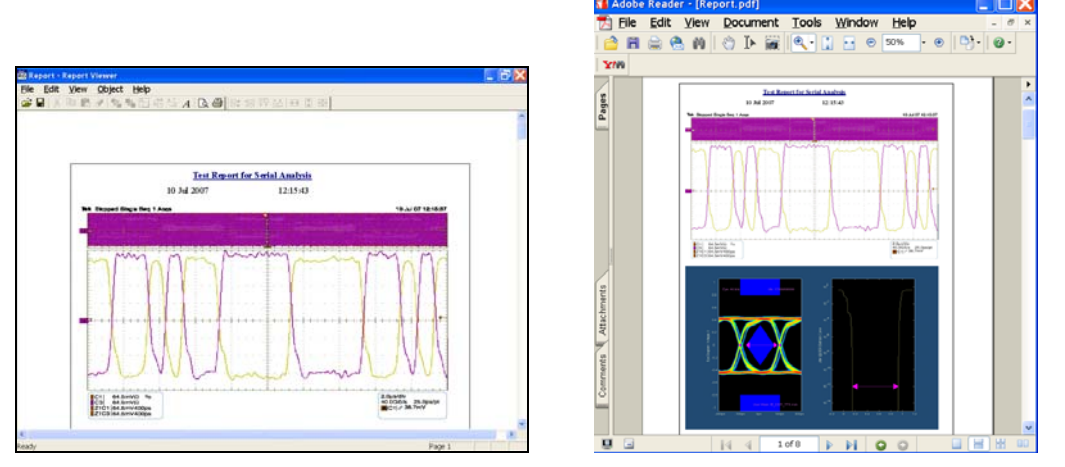

Figure 7 - Report Formats .rpt and .pdf

# 6 Supported Measurements by Standard

The following sections show the measurements supported by the RT-Eye Standards Support Library. These are listed in table format and intended as an easy cross-reference from what is written in the specification and what the RT-Eye Serial Analysis measurements support. Note that not all measurements called out in the supported standards are supported by RT-Eye. For example, the DisplayPort definition of Rise/Fall time and Differential Skew are different than these same measurements offered in the RT-Eye Serial Analysis Module. Thus, only the measurements supported directly by RT-Eye are selected in the DisplayPort library setup file. More complete testing is left to other methods of implementation documents.

# 6.1 DisplayPort

Table 1 – DisplayPort Compliance Test Points

| Derived from Display port CTS draft 11 version document |                            |                               |                         |      |  |  |  |  |  |
|---------------------------------------------------------|----------------------------|-------------------------------|-------------------------|------|--|--|--|--|--|
| Display port                                            | RT-Eye<br>Measurement      | Reduced<br>Bit Rate (<br>RBR) | High Bit rate<br>( HBR) |      |  |  |  |  |  |
| Nominal Bit Bate                                        | Bit Rate                   | 1.620                         | 2.700                   | Gb/s |  |  |  |  |  |
| Unit Interval                                           | Unit Interval              | 617.2840                      | 370.3704                | ps   |  |  |  |  |  |
| Frequency accuracy                                      | Bit Rate Limits            | 300                           | 300                     | PPM  |  |  |  |  |  |
|                                                         | 2nd Order PLL with damping |                               |                         |      |  |  |  |  |  |
| Golden PLL Frequency                                    | factor <b>1.43</b> Loop BW | 20.00                         | 20.00                   | MHz  |  |  |  |  |  |

| Section 3 Display port Source Compliance tests |                                  |            |               |    |  |  |
|------------------------------------------------|----------------------------------|------------|---------------|----|--|--|
|                                                |                                  | Reduced    |               |    |  |  |
| Display Port specification                     | RT-Ege                           | Bit Rate ( | High Bit rate |    |  |  |
| version 1.1                                    | Measurement                      | RBR)       | (HBR)         |    |  |  |
| 1UI - Total Jitter                             | Jitter@BER; Jitter Eye Opening   | 616.92     | 369.39        | ps |  |  |
|                                                |                                  | 0.78       | 0.64          | U  |  |  |
| Total Jitter at 10-9 BER                       | Jitter@BER; TJ                   | 0.36       | 0.98          | ps |  |  |
|                                                |                                  | 0.22       | 0.36          | Û  |  |  |
| Non ISI Jitter                                 |                                  | 98.7654321 | 96.2962963    | ps |  |  |
|                                                |                                  | 0.16       | 0.26          | UI |  |  |
| Intra Iane Skew                                |                                  | <          | :/= 30        | ps |  |  |
| Inter Iane Skew test                           |                                  |            | <ł= 2         | UI |  |  |
|                                                |                                  | min        | max           |    |  |  |
| Pre-Emphasis                                   | 3.5dB                            | 1.20       | 1.8           |    |  |  |
|                                                | 6dB                              | 1.60       | 2.4           |    |  |  |
|                                                | 9.5dB                            | 2.40       | 3.6           |    |  |  |
| Non Pre Emphasis Level Verification            |                                  | min        | max           |    |  |  |
|                                                | 400mV                            | 0.34       | 0.46          | ٧  |  |  |
|                                                | 600mV                            | 0.51       | 0.68          | ٧  |  |  |
|                                                | 800mV                            | 0.69       | 0.92          | ٧  |  |  |
|                                                | 1200mV                           | 1.02       | 1.38          | ٧  |  |  |
|                                                |                                  |            |               |    |  |  |
| A2                                             | Mask Seg 1 and 3                 |            |               |    |  |  |
|                                                | 400mV                            |            | 0.46          | ٧  |  |  |
|                                                | 600mV                            |            | 0.68          | ٧  |  |  |
|                                                | 800mV                            |            | 0.92          | ٧  |  |  |
|                                                | 1200mV                           |            | 1.38          | ٧  |  |  |
|                                                |                                  | RBR        | HBR           |    |  |  |
| A1                                             | 400m¥ <mark>0dB</mark> Mask Seg2 | 63.6       | 39.6          | m۷ |  |  |
|                                                | 400m¥ 3.5dB Mask Seg2            | 95.09      | 59.24         | m۷ |  |  |
|                                                | 400m¥ 6dB Mask Seg2              | 126.89     | 79            | m۷ |  |  |
|                                                | 400m¥ 9.5dB Mask Seg2            | 189.84     | 118.2         | m۷ |  |  |
|                                                |                                  |            |               |    |  |  |
| A1                                             | 600m¥ 0dB Mask Seg2              | 95.4       | 59.4          | m۷ |  |  |
|                                                | 600m¥ 3.5dB Mask Seg2            | 142.64     | 88.86         | m۷ |  |  |
|                                                | 600m¥ 6dB Mask Seg2              | 190.43     | 118.51        | m۷ |  |  |
|                                                | 600m¥ 9.5dB Mask Seg2            | 284.76     | 177.3         | m۷ |  |  |
|                                                |                                  |            |               |    |  |  |
| A1                                             | 800m¥ 0dB Mask Seg2              | 127.2      | 79.2          | m۷ |  |  |
|                                                | 800m¥ 3.5dB Mask Seg2            | 190.2      | 118.48        | m۷ |  |  |
|                                                | 800m¥ 6dB Mask Seg2              | 253.91     | 158.02        | m٧ |  |  |
|                                                | 800m¥ 9.5dB Mask Seg2            | 379.69     | 236.41        | m۷ |  |  |
|                                                |                                  |            |               |    |  |  |
| A1                                             | 1200m¥ 0dB Mask Seg2             | 190.8      | 118.8         | m۷ |  |  |
|                                                | 1200m¥ 3.5dB Mask Seg2           | 285.28     | 177.72        | m۷ |  |  |
|                                                | 1200mV 6dB Mask Seg2             | 380.87     | 237.03        | m۷ |  |  |
|                                                | 1200m¥ 9.5dB Mask Seg2           | 569.53     | 354.61        | m٧ |  |  |

| 1 2 1                                  |                        |                                                                                                    |                    |     |
|----------------------------------------|------------------------|----------------------------------------------------------------------------------------------------|--------------------|-----|
|                                        |                        |                                                                                                    |                    |     |
| X1 (relative to 0.501)                 | Mask Seg2              | 245.00                                                                                                    | 127.00             | ps  |
|                                        |                        | 0.102                                                                                                    | 0.159              | UI  |
| X2 (relative to 0.5UI)                 | Mask Seg2              | 0.00                                                                                                    | 0.00               | ps  |
|                                        |                        | -0.110                                                                                                    | -0.100             | UI  |
| 2*A1( Min Eye height)                  | 400m¥ 0dB Mask Seg2    | 127.2 79.2                                                                                                    |                    | m٧  |
| 2*A1( Min Eye height)                  | 400m¥ 3.5dB Mask Seg2  | 190.18                                                                                                    | 118.48             | m٧  |
| 2*A1( Min Eye height)                  | 400m¥ 6dB Mask Seg2    | 253.78                                                                                                    | 158                | m٧  |
| 2*A1( Min Eye height)                  | 400m¥ 9.5dB Mask Seg2  | 379.68                                                                                                    | 236.4              | m٧  |
|                                        |                        |                                                                                                    |                    |     |
| 2*A1( Min Eye height)                  | 600m¥ 0dB Mask Seg2    | 190.8                                                                                                    | 118.8              | m٧  |
| 2*A1( Min Eye height)                  | 600m¥ 3.5dB Mask Seg2  | 285.28                                                                                                    | 177.72             | m٧  |
| 2*A1( Min Eye height)                  | 600m¥ 6dB Mask Seg2    | 380.86                                                                                                    | 237.02             | m٧  |
| 2*A1( Min Eye height)                  | 600m¥ 9.5dB Mask Seg2  | 569.52                                                                                                    | 354.6              | m۷  |
|                                        |                        |                                                                                                    |                    |     |
| 2*A1( Min Eye height)                  | 800m¥ 0dB Mask Seg2    | 254.4                                                                                                    | 158.4              | m۷  |
| 2*A1( Min Eye height)                  | 800m¥ 3.5dB Mask Seg2  | 380.4                                                                                                    | 236.96             | m۷  |
| 2*A1( Min Eye height)                  | 800m¥ 6dB Mask Seg2    | 507.82                                                                                                    | 316.04             | m۷  |
| 2*A1( Min Eye height)                  | 800m¥ 9.5dB Mask Seg2  | 759.38                                                                                                    | 472.82             | m٧  |
|                                        |                        |                                                                                                    |                    |     |
| 2*A1( Min Eye height)                  | 1200m¥ 0dB Mask Seg2   | 381.6                                                                                                    | 237.6              | m۷  |
| 2*A1( Min Eye height)                  | 1200m¥ 3.5dB Mask Seg2 | 570.56                                                                                                    | 355.44             | m٧  |
| 2*A1( Min Eye height)                  | 1200m¥ 6dB Mask Seg2   | 761.74                                                                                                    | 474.06             | m٧  |
| 2*A1( Min Eye height)                  | 1200m¥ 9.5dB Mask Seg2 | 1139.06                                                                                                    | 709.22             | m۷  |
|                                        |                        |                                                                                                    |                    |     |
| 2*X1                                   | Min Eye Width          | 490.00                                                                                                    | 254.00             | ps  |
|                                        |                        | 0.20                                                                                                    | 0.32               | UI  |
| Diff Rise/Fall Time 20-80%             | Max Rise/Fall Time     |                                                                                                    | 160                | ps  |
| Diff Rise/Fall Time 20-80%             | Min Rise/Fall Time     |                                                                                                    | 50                 | ps  |
| SE Rise time mismatch                  |                        | > <i>l</i> = 15% c                                                                                                    | of SE rise time    |     |
| SE Fall time mismatch                  |                        |                                                                                                    | of SE fall time    |     |
| Overshoot                              |                        | <li></li>                                                                                                    | Differential swing |     |
| Undershoot                             |                        | <li><li><li></li><li></li><li></li><li></li><li></li><li></li><li></li><li></li><li></li><li></li><li></li><li></li><li></li><li></li><li></li><li></li><li></li><li></li><li></li><li></li><li></li><li></li><li></li><li></li><li></li><li></li><li></li><li></li><li></li><li></li><li></li></li></li> | Differential swing |     |
| AC Common Mode Noise                   |                        | <t= 2<="" td=""><td>0mV rms</td><td></td></t=>                                                                                                    | 0mV rms            |     |
| SSC frequency                          | min                    |                                                                                                    | 30                 | kHz |
|                                        | max                    |                                                                                                    | 33                 | kHz |
| SSC modulation deviation               | min                    |                                                                                                    | -5000              | ppm |
|                                        | max                    |                                                                                                    | 0                  | ppm |
| dF/dt                                  |                        |                                                                                                    | i0ppm/usec         |     |
| These tests can be done using RT-Eye   |                        |                                                                                                    |                    |     |
| These tests can be done manually using | JIT3                   |                                                                                                    |                    |     |

| Table 1 – Dis | playPort Com | pliance Test F | Points (Contd.) |
|---------------|--------------|----------------|-----------------|

### 6.2 Fibre Channel

#### Table 2 - Fibre Channel 'Beta' Test Points

|                           | Derived from FC-PI4 Rev 6.01- February 27th, 2007 - Chapter 9 |                |              |             |             |             |          |  |  |  |
|---------------------------|---------------------------------------------------------------|----------------|--------------|-------------|-------------|-------------|----------|--|--|--|
| FibreChannel              | RT-Eye                                                        | 100-SE-EL-S    | 200-SE-EL-S  |             |             |             |          |  |  |  |
| Specification             | Measurement                                                   | 100-DF-EL-S*   | 200-DF-EL-S* | 400-DF-EL-S | 800-DF-EL-S | 800-DF-EA-S |          |  |  |  |
| Nominal Bit Rate          | Bit Rate                                                      | 1.0625         | 2.125        | 4.250       | 8.500       | 8.500       | Gb/s     |  |  |  |
| Unit Interval             | Unit Interval                                                 | 941.1765       | 470.5882     | 235.2941    | 117.6471    | 117.6471    | ps       |  |  |  |
| Bit Rate Tolerance        | Bit Rate Limits                                               | 100            | 100          | 100         | 100         | 100         | PPM      |  |  |  |
| Golden PLL Frequency      | 1st Order PLL Loop BW                                         | 0.64           | 1.27         | 2.55        | 5.10        | 5.10        | MHz      |  |  |  |
|                           |                                                               |                |              |             |             |             |          |  |  |  |
|                           | B                                                             | eta-Tx Test Po | int          |             |             |             |          |  |  |  |
| FibreChannel              | RT-Eye                                                        | 100-SE-EL-S    | 200-SE-EL-S  |             |             |             |          |  |  |  |
| Specification             | Measurement                                                   | 100-DF-EL-S*   | 200-DF-EL-S* | 400-DF-EL-S | 800-DF-EL-S | 800-DF-EA-S |          |  |  |  |
| 1UI - Total Jitter        | Jitter@BER; Jitter Eye Opening                                | 724.71         | 315.29       | 112.94      | 56.47       | NA          | ps       |  |  |  |
|                           |                                                               | 0.77           | 0.67         | 0.48        | 0.48        | NA          | UI       |  |  |  |
| Total Jitter at 10-12 BER | Jitter@BER; TJ                                                | 216.47         | 155.29       | 122.35      | 61.18       | NA          | ps       |  |  |  |
|                           | _                                                             | 0.23           | 0.33         | 0.52        | 0.52        | NA          | Ū        |  |  |  |
| Deterministic Jitter      | Jitter@BER; DJ                                                | 103.53         | 94.12        | 77.65       | 38.82       | NA          | ps       |  |  |  |
|                           |                                                               | 0.11           | 0.20         | 0.33        | 0.33        | NA          | ÚI       |  |  |  |
| В                         | Mask Seq1, Seq3                                               | 1000           | 1000         | 800         | ???         | ???         | m∨       |  |  |  |
| A                         | Mask Seg2                                                     | 300            | 300          | 155         | ???         | ???         | m∨       |  |  |  |
| X1 (relative to 0.5UI)    | Mask Seg2                                                     | -362.35        | -157.65      | -56.47      | ???         | ???         | ps       |  |  |  |
| , <i>, ,</i>              | Ŭ                                                             | -0.39          | -0.34        | -0.24       | ???         | ???         | ÚI       |  |  |  |
| X2 (relative to 0.5UI)    | Mask Seg2                                                     | -183.53        | -68.24       | 0.00        | ???         | ???         | ps       |  |  |  |
|                           |                                                               | -0.20          | -0.15        | 0.00        | 222         | 222         | U        |  |  |  |
| 2*A                       | Min Eve Height                                                | 600            | 600          | 310         | 222         | 222         | m∨       |  |  |  |
| 2*X1                      | Min Eve Width                                                 | 724.71         | 315.29       | 112.94      | 222         | 222         | ns       |  |  |  |
|                           |                                                               | 0.77           | 0.67         | 0.48        | 222         | 222         | UI       |  |  |  |
| 2*B                       | Differential Amplitude                                        | 2000           | 2000         | 1600        | 222         | 222         | mV       |  |  |  |
| Rise/Fall Time 20-80%     | Max Rise/Fall Time                                            | 385.00         | 192.00       | NA          | NA          | NA          | ns       |  |  |  |
| Rise/Fall Time 20-80%     | Min Rise/Fall Time                                            | 100            | 75           | 60          | 30          | NA          | ns       |  |  |  |
| Skew                      | Differential Skew*                                            | 25             | 15           | NA          | NA          | 222         | ns       |  |  |  |
| Common Mode Voltage RMS   | AC CM Voltage                                                 | NA             | NA           | 15          | 15          | 222         | mV       |  |  |  |
|                           |                                                               |                |              |             |             |             |          |  |  |  |
|                           | Be                                                            | eta-Rx Test Po | int          |             |             |             |          |  |  |  |
| FibreChannel              | RT-Eve                                                        | 100-SE-EL-S    | 200-SE-EL-S  |             |             |             |          |  |  |  |
| Specification             | Measurement                                                   | 100-DF-EL-S*   | 200-DF-EL-S* | 400-DF-EL-S | 800-DF-EL-S | 800-DF-EA-S |          |  |  |  |
| 1UI - Total Jitter        | Jitten@BER: Jitter Eve Opening                                | 395.29         | 225.88       | 112.94      | 56.47       | NA          | ps       |  |  |  |
|                           |                                                               | 0.42           | 0.48         | 0.48        | 0.48        | NA          | ίυ       |  |  |  |
| Total Jitter at 10-12 BER | Jitten@BER: TJ                                                | 545.88         | 244.71       | 122.35      | 61.18       | NA          | ps       |  |  |  |
|                           |                                                               | 0.58           | 0.52         | 0.52        | 0.52        | NA          | ίυι      |  |  |  |
| Deterministic Jitter      | Jitten@BER: DJ                                                | 348.24         | 155.29       | 77.65       | 38.82       | NA          | ps       |  |  |  |
|                           |                                                               | 0.37           | 0.33         | 0.33        | 0.33        | NA          | UI       |  |  |  |
| В                         | Mask Seq1, Seq3                                               | 1000           | 1000         | 800         | 222         | 222         | m∨       |  |  |  |
| A                         | Mask Seg2                                                     | 200            | 200          | 138         | 222         | 222         | mV       |  |  |  |
| X1 (relative to 0.5Ul)    | Mask Seg2                                                     | -197.65        | -112.94      | -56.47      | 222         | 222         | ps       |  |  |  |
|                           | index obje                                                    | -0.21          | -0.24        | -0.24       | 222         | 222         | lui -    |  |  |  |
| X2 (relative to 0.5U)     | Mask Seg2                                                     | 0.00           | 0.00         | 0.00        | 222         | 222         | ns       |  |  |  |
|                           | mack cogr                                                     | 0.00           | 0.00         | 0.00        | 222         | 222         | 1ÚÎ      |  |  |  |
| 2*A                       | Min Eve Height                                                | 400            | 400          | 276         | 222         | 222         | mV       |  |  |  |
| 2*21                      | Min Eye Width                                                 | 395.29         | 225.88       | 112.94      | 222         | 222         | Ins      |  |  |  |
| 2.00                      | min Eje widen                                                 | 0.42           | 0.48         | 0.48        | 222         | 222         | 10       |  |  |  |
| 2*B                       | Differential Amplitude                                        | 2000           | 2000         | 1600        | 222         | 222         | mV       |  |  |  |
| Skow                      | Differential Skew*                                            | 2000           | 100          | NA          | NA          | 222         | ne       |  |  |  |
| Common Mode Voltage BMS   |                                                               | NA             | NA           | 20          | 20          | 222         | ps<br>mV |  |  |  |
| Common wode voltage, RMS  | AC CIVI VUITage                                               | NA             | INA          | 20          | 20          | 111         | pnv      |  |  |  |

Decoding the Spec: Speed-TxMedia-InteropPoint-Distance

 Speed

 800 - 800 -- 800 MBytes/second

 400 - 400 -- 400 MBytes/second

 200 - 200 -- 200 MBytes/second

100 - 100 -- 100 MBytes/second

Tx Media

SE - unbalanced copper connecting to any interoperability point DF - balanced copper connecting to any interoperability point

- InteropPoint EL any electrical point except an EA delta point (includes SN PMD delta points) that assumes a non-equalizing
  - EA any electrical point that assumes a specified equalizing reference receiver for measurement

Distance S - Short

|                                       | Derived from FC-PI4 Rev 6.01- February 27th, 2007 - Chapter 9 |                 |                             |             |             |             |      |  |  |  |
|---------------------------------------|---------------------------------------------------------------|-----------------|-----------------------------|-------------|-------------|-------------|------|--|--|--|
| FibreChannel<br>Specification         | RT-Eye<br>Measurement                                         | 100-SE-EL-S     | 200-SE-EL-S<br>200-DE-EL-S* | 400-DE-EL-S | 800-DE-EL-S | 800_DE_EA_S |      |  |  |  |
| Nominal Bit Rate                      | Bit Pote                                                      | 1.0625          | 2 125                       | 4 250       | 8 500       | 8 500       | Gh/e |  |  |  |
| Linit Interval                        | Unit Interval                                                 | 941 1765        | 470 5882                    | 235 2941    | 117 6471    | 117 6471    | ne   |  |  |  |
| Bit Rate Tolerance                    | Bit Rate Limits                                               | 100             | 100                         | 100         | 100         | 100         | PPM  |  |  |  |
| Golden PLL Frequency                  | 1st Order PLL Loon BW                                         | 0.64            | 1.27                        | 2.55        | 5.10        | 5.10        | MHz  |  |  |  |
| Coldent LET requeries                 |                                                               | 0.04            | 1.21                        | 2.00        | 3.10        | 0.10        | INNE |  |  |  |
|                                       | De                                                            | elta-Tx Test Po | int                         |             |             |             |      |  |  |  |
| FibreChannel                          | RT-Eve                                                        | 100-SE-EL-S     | 200-SE-EL-S                 |             |             |             |      |  |  |  |
| Specification                         | Measurement                                                   | 100-DF-EL-S*    | 200-DF-EL-S*                | 400-DF-EL-S | 800-DF-EL-S | 800-DF-EA-S |      |  |  |  |
| 1UI - Total Jitter                    | Jitter@BER; Jitter Eve Opening                                | 705.88          | 348.24                      | 174.12      | 81.18       | NA          | ps   |  |  |  |
|                                       |                                                               | 0.75            | 0.74                        | 0.74        | 0.69        | NA          | ÜI 🛛 |  |  |  |
| Total Jitter at 10-12 BER             | Jitter@BER; TJ                                                | 235.29          | 122.35                      | 61.18       | 36.47       | 36.47       | ps   |  |  |  |
|                                       |                                                               | 0.25            | 0.26                        | 0.26        | 0.31        | 0.31        | ÜI 🛛 |  |  |  |
| Deterministic Jitter                  | Jitter@BER; DJ                                                | 112.94          | 65.88                       | 32.94       | 20.00       | 20.00       | ps   |  |  |  |
|                                       | <u> </u>                                                      | 0.12            | 0.14                        | 0.14        | 0.17        | 0.17        | ΰI   |  |  |  |
| В                                     | Mask Seg1, Seg3                                               | 1000            | 1000                        | 800         | 350         | 350         | m٧   |  |  |  |
| А                                     | Mask Seg2                                                     | 325             | 325                         | 325         | 90          | 90          | mΥ   |  |  |  |
| X1 (relative to 0.5UI)                | Mask Seg2                                                     | -352.94         | -174.12                     | -87.06      | -40.59      | -40.59      | ps   |  |  |  |
| , ,                                   | ÿ                                                             | -0.38           | -0.37                       | -0.37       | -0.35       | -0.35       | ΰI   |  |  |  |
| X2 (relative to 0.5UI)                | Mask Seg2                                                     | -174.12         | -84.71                      | -42.35      | -18.24      | -18.24      | ps   |  |  |  |
| , , , , , , , , , , , , , , , , , , , | , , , , , , , , , , , , , , , , , , ,                         | -0.19           | -0.18                       | -0.18       | -0.16       | -0.16       | ίυ.  |  |  |  |
| 2*A                                   | Min Eye Height                                                | 650             | 650                         | 650         | 180         | ???         | mΥ   |  |  |  |
| 2*X1                                  | Min Eve Width                                                 | 705.88          | 348.24                      | 174.12      | 81.18       | ???         | ps   |  |  |  |
|                                       |                                                               | 0.75            | 0.74                        | 0.74        | 0.69        | 222         | lui  |  |  |  |
| 2*B                                   | Differential Amplitude                                        | 2000            | 2000                        | 1600        | 700         | 700         | mV   |  |  |  |
| Rise/Fall Time 20-80%                 | Max Rise/Fall Time                                            | 385             | NA                          | NA          | NA          | NA          | ps   |  |  |  |
| Rise/Fall Time 20-80%                 | Min Rise/Fall Time                                            | 100             | NA                          | NA          | NA          | NA          | ps   |  |  |  |
| Skew                                  | Differential Skew*                                            | 20              | NA                          | NA          | NA          | NA          | bs   |  |  |  |
| Common Mode Voltage, RMS              | AC CM Voltage                                                 | NA              | NA                          | 15          | 15          | 15          | mV   |  |  |  |
|                                       |                                                               |                 |                             |             |             |             |      |  |  |  |
|                                       | De                                                            | elta-Rx Test Po | int                         |             |             |             |      |  |  |  |
| FibreChannel                          | RT-Eye                                                        | 100-SE-EL-S     | 200-SE-EL-S                 |             |             |             |      |  |  |  |
| Specification                         | Measurement                                                   | 100-DF-EL-S*    | 200-DF-EL-S*                | 400-DF-EL-S | 800-DF-EL-S | 800-DF-EA-S |      |  |  |  |
| 1UI - Total Jitter                    | Jitter@BER; Jitter Eye Opening                                | 414.12          | 192.94                      | 96.47       | 34.12       | NA          | ps   |  |  |  |
|                                       |                                                               | 0.44            | 0.41                        | 0.41        | 0.29        | NA          | UI   |  |  |  |
| Total Jitter at 10-12 BER             | Jitter@BER; TJ                                                | 527.06          | 277.65                      | 138.82      | 83.53       | NA          | ps   |  |  |  |
|                                       |                                                               | 0.56            | 0.59                        | 0.59        | 0.71        | NA          | UI   |  |  |  |
| Deterministic Jitter                  | Jitter@BER; DJ                                                | 338.82          | 183.53                      | 91.76       | 49.41       | NA          | ps   |  |  |  |
|                                       |                                                               | 0.36            | 0.39                        | 0.39        | 0.42        | NA          | UI   |  |  |  |
| В                                     | Mask Seg1, Seg3                                               | 1000            | 1000                        | 800         | 425         | 425         | mΥ   |  |  |  |
| A                                     | Mask Seg2                                                     | 185             | 185                         | 185         | 170         | 112.5       | mΥ   |  |  |  |
| X1 (relative to 0.5UI)                | Mask Seg2                                                     | -207.06         | -96.47                      | -48.24      | -17.06      | NA          | ps   |  |  |  |
|                                       |                                                               | -0.22           | -0.21                       | -0.21       | -0.15       | NA          | UI   |  |  |  |
| X2 (relative to 0.5UI)                | Mask Seg2                                                     | 0.00            | 0.00                        | 0.00        | 0.00        | NA          | ps   |  |  |  |
|                                       |                                                               | 0.00            | 0.00                        | 0.00        | 0.00        | NA          | UI   |  |  |  |
| 2*A                                   | Min Eye Height                                                | 370             | 370                         | 370         | 340         | 225         | mV   |  |  |  |
| 2*X1                                  | Min Eye Width                                                 | 414.12          | 192.94                      | 96.47       | 34.12       | NA          | ps   |  |  |  |
|                                       |                                                               | 0.44            | 0.41                        | 0.41        | 0.29        | NA          | UI   |  |  |  |
| 2*B                                   | Differential Amplitude                                        | 2000            | 2000                        | 1600        | 850         | 850         | mV   |  |  |  |
| Skew                                  | Differential Skew*                                            | 205             | 105                         | NA          | NA          | ???         | ps   |  |  |  |
|                                       | 1 10 01 11 1                                                  | b L A           | 61.0                        | 45          | 47          | 4.5         | Imv/ |  |  |  |

#### Table 3 – Fibre Channel 'Delta' Test Points

|                           | Derived from FC-Pl4 Rev 6.01- February 27th, 2007 - Chapter 9 |               |              |             |             |             |      |  |  |  |
|---------------------------|---------------------------------------------------------------|---------------|--------------|-------------|-------------|-------------|------|--|--|--|
| FibreChannel              | RT-Eye                                                        | 100-SE-EL-S   | 200-SE-EL-S  |             |             |             |      |  |  |  |
| Specification             | Measurement                                                   | 100-DF-EL-S*  | 200-DF-EL-S* | 400-DF-EL-S | 800-DF-EL-S | 800-DF-EA-S |      |  |  |  |
| Nominal Bit Rate          | Bit Rate                                                      | 1.0625        | 2.125        | 4.250       | 8.500       | 8.500       | Gb/s |  |  |  |
| Unit Interval             | Unit Interval                                                 | 941.1765      | 470.5882     | 235.2941    | 117.6471    | 117.6471    | ps   |  |  |  |
| Bit Rate Tolerance        | Bit Rate Limits                                               | 100           | 100          | 100         | 100         | 100         | PPM  |  |  |  |
| Golden PLL Frequency      | 1st Order PLL Loop BW                                         | 0.64          | 1.27         | 2.55        | 5.10        | 5.10        | MHz  |  |  |  |
|                           |                                                               |               |              |             |             |             |      |  |  |  |
|                           | Gar                                                           | nma-Tx Test P | oint         |             |             |             |      |  |  |  |
| FibreChannel              | RT-Eye                                                        | 100-SE-EL-S   | 200-SE-EL-S  |             |             |             |      |  |  |  |
| Specification             | Measurement                                                   | 100-DF-EL-S*  | 200-DF-EL-S* | 400-DF-EL-S | 800-DF-EL-S | 800-DF-EA-S |      |  |  |  |
| 1UI - Total Jitter        | Jitter@BER; Jitter Eye Opening                                | 687.06        | 329.41       | 101.18      | NA          | NA          | ps   |  |  |  |
|                           |                                                               | 0.73          | 0.70         | 0.43        | NA          | NA          | UΙ   |  |  |  |
| Total Jitter at 10-12 BER | Jitter@BER; TJ                                                | 254.12        | 141.18       | 134.12      | NA          | NA          | ps   |  |  |  |
|                           |                                                               | 0.27          | 0.30         | 0.57        | NA          | NA          | ŪΙ   |  |  |  |
| Deterministic Jitter      | Jitter@BER; DJ                                                | 122.35        | 75.29        | 87.06       | NA          | NA          | ps   |  |  |  |
|                           |                                                               | 0.13          | 0.16         | 0.37        | NA          | NA          | ŪΙ   |  |  |  |
| В                         | Mask Seg1, Seg3                                               | 1000          | 1000         | 800         | ???         | ???         | mV   |  |  |  |
| A                         | Mask Seg2                                                     | 550           | 550          | 155         | ???         | ???         | mV   |  |  |  |
| X1 (relative to 0.5UI)    | Mask Seg2                                                     | -343.53       | -164.71      | -50.59      | ???         | ???         | ps   |  |  |  |
| · · ·                     |                                                               | -0.37         | -0.35        | -0.22       | ???         | ???         | υ    |  |  |  |
| X2 (relative to 0.5UI)    | Mask Seg2                                                     | -164.71       | -75.29       | 0.00        | ???         | ???         | ps   |  |  |  |
| · · · ·                   |                                                               | -0.18         | -0.16        | 0.00        | ???         | ???         | ίι   |  |  |  |
| 2*A                       | Min Eye Height                                                | 1100          | 1100         | 310         | ???         | ???         | m٧   |  |  |  |
| 2*X1                      | Min Eye Width                                                 | 687.06        | 329.41       | 101.18      | ???         | ???         | ps   |  |  |  |
|                           |                                                               | 0.73          | 0.70         | 0.43        | ???         | ???         | υ    |  |  |  |
| 2*B                       | Differential Amplitude                                        | 2000          | 2000         | 1600        | ???         | ???         | m٧   |  |  |  |
| Rise/Fall Time 20-80%     | Max Rise/Fall Time                                            | 385.00        | 192.00       | NA          | ???         | ???         | ps   |  |  |  |
| Rise/Fall Time 20-80%     | Min Rise/Fall Time                                            | 100           | 75           | 60          | ???         | ???         | ps   |  |  |  |
| Skew                      | Differential Skew*                                            | 25            | 15           | NA          | ???         | ???         | ps   |  |  |  |
| Common Mode Voltage, RMS  | AC CM Voltage                                                 | NA            | NA           | 15          | 15          | ???         | m∨   |  |  |  |
|                           |                                                               |               |              |             |             |             |      |  |  |  |
|                           | Gar                                                           | nma-Rx Test P | Point        |             |             |             |      |  |  |  |
| FibreChannel              | RT-Eye                                                        | 100-SE-EL-S   | 200-SE-EL-S  |             |             |             |      |  |  |  |
| Specification             | Measurement                                                   | 100-DF-EL-S*  | 200-DF-EL-S* | 400-DF-EL-S | 800-DF-EL-S | 800-DF-EA-S |      |  |  |  |
| 1UI - Total Jitter        | Jitter@BER; Jitter Eye Opening                                | 432.94        | 202.35       | 101.18      | ???         | NA          | ps   |  |  |  |
|                           |                                                               | 0.46          | 0.43         | 0.43        | ???         | NA          | ÛΙ   |  |  |  |
| Total Jitter at 10-12 BER | Jitter@BER; TJ                                                | 508.24        | 268.24       | 134.12      | ???         | NA          | ps   |  |  |  |
|                           |                                                               | 0.54          | 0.57         | 0.57        | ???         | NA          | ŪΙ   |  |  |  |
| Deterministic Jitter      | Jitter@BER; DJ                                                | 329.41        | 174.12       | 87.06       | ???         | NA          | ps   |  |  |  |
|                           |                                                               | 0.35          | 0.37         | 0.37        | ???         | NA          | ŪΙ   |  |  |  |
| В                         | Mask Seg1, Seg3                                               | 1000          | 1000         | 800         | ???         | NA          | m٧   |  |  |  |
| A                         | Mask Seg2                                                     | 200           | 200          | 138         | ???         | NA          | m∨   |  |  |  |
| X1 (relative to 0.5UI)    | Mask Seg2                                                     | -216.47       | -101.18      | -50.59      | ???         | NA          | ps   |  |  |  |
| , , ,                     |                                                               | -0.23         | -0.22        | -0.22       | ???         | NA          | ŪΙ   |  |  |  |
| X2 (relative to 0.5UI)    | Mask Seg2                                                     | 0.00          | 0.00         | 0.00        | ???         | ???         | ps   |  |  |  |
|                           |                                                               | 0.00          | 0.00         | 0.00        | ???         | ???         | UI   |  |  |  |
| 2*A                       | Min Eye Height                                                | 400           | 400          | 276         | ???         | ???         | m٧   |  |  |  |
| 2*X1                      | Min Eye Width                                                 | 432.94        | 202.35       | 101.18      | ???         | ???         | ps   |  |  |  |
|                           |                                                               | 0.46          | 0.43         | 0.43        | ???         | ???         | UI   |  |  |  |
| 2*B                       | Differential Amplitude                                        | 2000          | 2000         | 1600        | ???         | ???         | mV   |  |  |  |
| Skew                      | Differential Skew*                                            | 200           | 100          | NA          | NA          | ???         | ps   |  |  |  |
| Common Mode Voltage, RMS  | AC CM Voltage                                                 | NA            | NA           | 20          | ???         | ???         | mV   |  |  |  |
|                           | · · ·                                                         |               |              |             |             |             |      |  |  |  |

#### Table 4 – Fibre Channel 'Gamma' Test Points

## 6.3 Ethernet (XAUI and 10GBaseCX4)

Table 5 – XAUI Compliance Test Points

| Derived from IEEE         | 802.3ae-2002 (XAUI - 10G Attac                                                 | hment Unit In: | terface) |      |  |  |  |  |  |  |
|---------------------------|--------------------------------------------------------------------------------|----------------|----------|------|--|--|--|--|--|--|
| IEEE 802.3ae 'XAUI'       | RT-Eye                                                                         | XAUI           | XAUI     |      |  |  |  |  |  |  |
| Specification             | Measurement                                                                    | Near End       | Far End  |      |  |  |  |  |  |  |
| Nominal Bit Rate          | Bit Rate                                                                       | 3.125          | 3.125    | Gb/s |  |  |  |  |  |  |
| Unit Interval             | Unit Interval                                                                  | 320.0000       | 320.0000 | ps   |  |  |  |  |  |  |
| Bit Rate Tolerance        | Bit Rate Limits 100                                                            |                | 100      | PPM  |  |  |  |  |  |  |
| Golden PLL Frequency      | 1st Order PLL Loop BW                                                          | 1.87           | 1.87     | MHz  |  |  |  |  |  |  |
|                           |                                                                                |                |          |      |  |  |  |  |  |  |
| Section 47.3 XAUI Dr      | Section 47.3 XAUI Driver Electrical characteristics (Table 47-1 & Figure 47-4) |                |          |      |  |  |  |  |  |  |
| IEEE 802.3ae 'XAUI'       | RT-Eye                                                                         | XAUI           | XAUI     |      |  |  |  |  |  |  |
| Specification             | Measurement                                                                    | Near End       | Far End  |      |  |  |  |  |  |  |
| 1UI - Total Jitter        | Jitter@BER; Jitter Eye Opening                                                 | 208.00         | 144.00   | ps   |  |  |  |  |  |  |
|                           |                                                                                | 0.65           | 0.45     | UI   |  |  |  |  |  |  |
| Total Jitter at 10-12 BER | Jitter@BER; TJ                                                                 | 112.00         | 176.00   | ps   |  |  |  |  |  |  |
|                           |                                                                                | 0.35           | 0.55     | UI   |  |  |  |  |  |  |
| Deterministic Jitter      | Jitten@BER; DJ                                                                 | 54.40          | 118.40   | ps   |  |  |  |  |  |  |
|                           |                                                                                | 0.17           | 0.37     | UI   |  |  |  |  |  |  |
| A2                        | Mask Seg1, Seg3                                                                | 800            | 800      | m∨   |  |  |  |  |  |  |
| A1                        | Mask Seg2                                                                      | 400            | 100      | m∨   |  |  |  |  |  |  |
| X1 (relative to 0.5UI)    | Mask Seg2                                                                      | -104.00        | -72.00   | ps   |  |  |  |  |  |  |
|                           |                                                                                | -0.325         | -0.225   | UI   |  |  |  |  |  |  |
| X2 (relative to 0.5UI)    | Mask Seg2                                                                      | -35.20         | -32.00   | ps   |  |  |  |  |  |  |
|                           |                                                                                | -0.110         | -0.100   | UI   |  |  |  |  |  |  |
| 2*A1                      | Min Eye Height                                                                 | 800            | 200      | m∨   |  |  |  |  |  |  |
| 2*X1                      | Min Eye Width                                                                  | 208.00         | 144.00   | ps   |  |  |  |  |  |  |
|                           |                                                                                | 0.65           | 0.45     | UI   |  |  |  |  |  |  |
| 2*VDIFFmax                | Differential Amplitude                                                         | 1600           | 1600     | m∨   |  |  |  |  |  |  |
| Rise/Fall Time 20-80%     | Max Rise/Fall Time                                                             | 130            | 130      |      |  |  |  |  |  |  |
| Rise/Fall Time 20-80%     | Min Rise/Fall Time                                                             | 60             | 60       | ps   |  |  |  |  |  |  |

#### Table 6 – 10GBaseCX4 Compliance Test Points

| Derived from IEEE Std. 802.3ak-2004 |                       |           |      |  |  |  |  |
|-------------------------------------|-----------------------|-----------|------|--|--|--|--|
| 10GBASE-CX4                         | 10GBASE-CX4 RT-Eye    |           |      |  |  |  |  |
| Specification                       | Measurement           | 3.125Gb/s |      |  |  |  |  |
| Nominal Bit Rate                    | Bit Rate              | 3.1250    | Gb/s |  |  |  |  |
| Unit Interval                       | Unit Interval         | 320.0000  | ps   |  |  |  |  |
| Bit Rate Tolerance                  | Bit Rate Limits       | 100       | PPM  |  |  |  |  |
| Golden PLL Frequency                | 1st Order PLL Loop BW | 1.875     | MHz  |  |  |  |  |

| From Table 54-3 MDI Tran          | smitter Specification (at TP2 ir | n Figure 54-2) |    |
|-----------------------------------|----------------------------------|----------------|----|
| 10GBASE-CX4                       | RT-Eye                           | 1.25Gb/s       |    |
| Specification                     | Measurement                      | Short Run      |    |
| 1UI - Total Jitter                | Jitter@BER; Jitter Eye Opening   | 208.00         | ps |
|                                   |                                  | 0.65           | UI |
| Total Jitter at 10-12 BER         | Jitter@BER; TJ                   | 112.00         | ps |
|                                   |                                  | 0.35           | UI |
| Deterministic Jitter              | Jitter@BER; DJ                   | 54.40          | ps |
|                                   |                                  | 0.17           | UI |
| Deterministic Jitter              | Jitter@BER; RJ                   | 86.40          | ps |
|                                   |                                  | 0.27           | UI |
| Differential Pk-Pk/2 max          | Mask Seg1, Seg3                  | 600            | mΥ |
| Differential Pk-Pk/2 min          | Mask Seg2                        | 400            | mΥ |
| Jitter Mask                       | Mask Seg2                        | -104           | ps |
|                                   |                                  | -0.33          | UI |
| 2*VDIFFmax                        | Min Eye Height                   | 800            | mΥ |
| 2*Jitter Mask                     | Min Eye Width                    | 208            | ps |
|                                   |                                  | 0.65           | UI |
| Differential Pk-Pk Output Voltage | Differential Amplitude           | 1200           | mν |
| Rise/Fall Time 20-80%             | Max Rise/Fall Time               | 130            | ps |
| Rise/Fall Time 20-80%             | Min Rise/Fall Time               | 60             | ps |

# 6.4 InfiniBand DDR (Dual Data Rate) and QDR (Quad Data Rate)

#### Table 7 – InfiniBand Compliance Test Points

| Derived from InfiniBand Architecture Specification Volume 2 - Release 1.2 - October, 2004 |                                                                                                    |                                                                                                    |                                                                                                    |                                                                                                    |                                                                                                    |                                                                                                    |                                                                                                    |
|-------------------------------------------------------------------------------------------|----------------------------------------------------------------------------------------------------|----------------------------------------------------------------------------------------------------|----------------------------------------------------------------------------------------------------|----------------------------------------------------------------------------------------------------|----------------------------------------------------------------------------------------------------|----------------------------------------------------------------------------------------------------|----------------------------------------------------------------------------------------------------|
| RT-Eye                                                                                    | 5.0Gb/s DDR                                                                                                    | 5.0Gb/s DDR                                                                                                    | 5.0Gb/s DDR                                                                                                    | 5.0Gb/s QDR                                                                                                    | 10.0Gb/s QDR                                                                                                    | 10.0Gb/s QDR                                                                                                    |                                                                                                    |
| Measurement                                                                               | TX_PINS                                                                                                    | TP6                                                                                                    | TP1                                                                                                    | TX_PINS                                                                                                    | TP6                                                                                                    | TP1                                                                                                    |                                                                                                    |
| Bit Rate                                                                                  | 5.0000                                                                                                    | 5.0000                                                                                                    | 5.000                                                                                                    | 10.000                                                                                                    | 10.000                                                                                                    | 10.000                                                                                                    | Gb/s                                                                                                    |
| Unit Interval                                                                             | 200.0000                                                                                                    | 200.0000                                                                                                    | 200.0000                                                                                                    | 100.0000                                                                                                    | 100.0000                                                                                                    | 100.0000                                                                                                    | ps                                                                                                    |
| Bit Rate Limits                                                                           | 100                                                                                                    | 100                                                                                                    | 100                                                                                                    | 100                                                                                                    | 100                                                                                                    | 100                                                                                                    | PPM                                                                                                    |
| 1st Order PLL Loop BW                                                                     | 3.00                                                                                                    | 3.00                                                                                                    | 3.00                                                                                                    | 6.00                                                                                                    | 6.00                                                                                                    | 6.00                                                                                                    | MHz                                                                                                    |
|                                                                                           | Derived from Intinuisand Arc<br>RT-Eye<br>Measurement<br>Bit Rate<br>Unit Interval<br>Bit Rate Limits<br>1st Order PLL Loop BW | Derived from InfiniBand Architecture Spect           RT-Eye         5.0 Gb/s DDR           Measurement         TX PINS           Bit Rate         5.0000           Unit Interval         200.0000           Bit Rate Limits         100           1st Order PLL Loop BW         3.00 | Berived from InfiniBand Architecture Specification Volume           RT-Eye         5.0 Gb/s DDR         5.0 Gb/s DDR           Measurement         TX_PINS         TP6           Bit Rate         5.0000         5.0000           Unit Interval         200.0000         200.0000           Bit Rate Limits         100         100           1st Order PLL Loop BW         3.00         3.00 | Derived from InfiniBand Architecture Spectrication Volume 2 - Release           RT.Eye         5.0Gb/s DDR         5.0Gb/s DDR         5.0Gb/s DDR           Measurement         TX PINS         TP6         TP1           Bit Rate         5.0000         5.0000         5.000           Unit Interval         200.0000         200.0000         200.0000           Bit Rate Limits         100         100         100           1st Order PLL Loop BW         3.00         3.00         3.00 | Berived from Infinit/Band Architecture Spectrication Volume 2 - Release 1.2 - October, J.         October, J.         Oc | Derived from InfiniBand Architecture Specification volume 2 - Release 1.2 - October, 2004           RT-Eye         5.06b/s DDR         5.06b/s DDR         5.06b/s DDR         5.06b/s DDR         5.06b/s DDR         5.06b/s DDR         5.06b/s DDR         5.06b/s DDR         5.06b/s DDR         5.06b/s DDR         5.06b/s DDR         100.06b/s ODR         100.00b/s ODR         100.000         100.000         100.000         100.000         100.0000         100.0000         100.0000         100.0000         100.0000         100.0000         100.0000         100.0000         100.0000         100.0000         100.0000         100.0000         100.0000         100.0000         100.0000         100.0000         100.0000         100.0000         100.0000         100.0000         100.0000         100.0000         100.0000         100.0000         100.0000         100.0000         100.0000         100.0000         100.0000         100.0000         100.0000         100.0000         100.0000         100.0000         100.0000         100.0000         100.0000         100.0000         100.0000         100.0000         100.0000         100.0000         100.0000         100.0000         100.0000         100.0000         100.0000         100.0000         100.0000         100.0000         100.0000         100.0000         100.0000         10 | Derived from InfiniBand Architecture Specification Volume 2 - Kelease 1.2 - October, 2004           RT-Eye         5.0Gb/s DDR         5.0Gb/s DDR         5.0Gb/s DDR         5.0Gb/s DDR         10.0Gb/s ODR         10.0Gb/s ODR         10.0G |

|                           | Table                          | 18 and Table | 19 Driver Char | acteristics |             |              |              |    |
|---------------------------|--------------------------------|--------------|----------------|-------------|-------------|--------------|--------------|----|
| InfiniBand                | RT-Eye                         | 5.0Gb/s DDR  | 5.0Gb/s DDR    | 5.0Gb/s DDR | 5.0Gb/s QDR | 10.0Gb/s QDR | 10.0Gb/s QDR |    |
| Specification             | Measurement                    | TX_PINS      | TP6            | TP1         | TX_PINS     | TP6          | TP1          |    |
| 1UI - Total Jitter        | Jitter@BER; Jitter Eye Opening | 140.00       | 140.00         | 140.00      | 70.00       | 70.00        | 70.00        | ps |
|                           |                                | 0.70         | 0.70           | 0.70        | 0.70        | 0.70         | 0.70         | UI |
| Total Jitter at 10-12 BER | Jitter@BER; TJ                 | 60.00        | 60.00          | 60.00       | 30.00       | 30.00        | 30.00        | ps |
|                           |                                | 0.30         | 0.30           | 0.30        | 0.30        | 0.30         | 0.30         | UI |
| Deterministic Jitter      | Jitter@BER; DJ                 | 30.00        | 30.00          | 30.00       | 15.00       | 15.00        | 15.00        | ps |
|                           |                                | 0.15         | 0.15           | 0.15        | 0.15        | 0.15         | 0.15         | ŪI |
| Vdiff (TX_PINS)           | Min Eye Height                 | 800          |                |             | 600         |              |              | mΥ |
| Vdiffc (TP6)              | Min Eye Height                 |              | 650            |             |             | 500          |              | mΥ |
| Vdiff (TP1)               | Min Eye Height                 |              |                | 600         |             |              | 450          | mΥ |
| ∨diff                     | Differential Amplitude         | 800          | 650            | 600         | 600         | 500          | 450          | mΥ |
| Rise/Fall Time 20-80%     | Min Rise/Fall Time             | 30           | 30             | 30          | 30          | 30           | 30           | ps |
| Common Mode Voltage, RMS  | AC CM Voltage                  | 25           | 25             | 25          | 25          | 25           | 25           | m∨ |

## 6.5 Open Base Station Architecture Initiative (OBSAI)

Table 8 – OBSAI Compliance Test Points

| OBSAI (Open Base St                    | tation Achritecture Initiative) R | eference Poin | t 3 Specificat | on Ver. 1.3 |      |  |  |  |  |
|----------------------------------------|-----------------------------------|---------------|----------------|-------------|------|--|--|--|--|
|                                        | RT-Eye                            |               |                |             |      |  |  |  |  |
| OBSAI Specification                    | Measurement                       | 768Mb/s       | 1.536Gb/s      | 3.072Gb/s   |      |  |  |  |  |
| Nominal Bit Rate                       | Bit Rate                          | 0.7680        | 1.536          | 3.072       | Gb/s |  |  |  |  |
| Unit Interval                          | Unit Interval                     | 1302.0833     | 651.0417       | 325.5208    | ps   |  |  |  |  |
| Bit Rate Tolerance                     | Bit Rate Limits                   | 100           | 100            | 100         | PPM  |  |  |  |  |
|                                        | Min Unit Interval                 | 1301.95313    | 650.97656      | 325.48828   | ps   |  |  |  |  |
|                                        | Max Unit Interval                 | 1302.21354    | 651.10677      | 325.55339   | ps   |  |  |  |  |
| Golden PLL Frequency                   | 1st Order PLL Loop BW             | 0.46          | 0.92           | 1.84        | MHz  |  |  |  |  |
|                                        |                                   | 651.04        | 325.52         | 162.76      |      |  |  |  |  |
| Section 5.3 Transmitter Specifications |                                   |               |                |             |      |  |  |  |  |
|                                        | RT-Eye                            |               |                |             |      |  |  |  |  |
| OBSAI Specification                    | Measurement                       | 768Mb/s       | 1.536Gb/s      | 3.072Gb/s   |      |  |  |  |  |
| 1UI - Total Jitter                     | Jitter@BER; Jitter Eye Opening    | 846.35        | 423.18         | 211.59      | ps   |  |  |  |  |
|                                        |                                   | 0.65          | 0.65           | 0.65        | UI   |  |  |  |  |
| Total Jitter at 10-15 BER              | Jitter@BER; TJ                    | 455.73        | 227.86         | 113.93      | ps   |  |  |  |  |
|                                        |                                   | 0.35          | 0.35           | 0.35        | UI   |  |  |  |  |
| Deterministic Jitter                   | Jitter@BER; DJ                    | 221.35        | 110.68         | 55.34       | ps   |  |  |  |  |
|                                        |                                   | 0.17          | 0.17           | 0.17        | UI   |  |  |  |  |
| A2                                     | Mask Seg1, Seg3                   | 800           | 800            | 800         | m∨   |  |  |  |  |
| A1                                     | Mask Seg2                         | 200           | 200            | 200         | m∨   |  |  |  |  |
| X1 (relative to 0.5UI)                 | Mask Seg2                         | -423.18       | -211.59        | -105.79     | ps   |  |  |  |  |
|                                        |                                   | -0.325        | -0.325         | -0.325      | UI   |  |  |  |  |
| X2 (relative to 0.5UI)                 | Mask Seg2                         | -143.23       | -71.61         | -35.81      | ps   |  |  |  |  |
|                                        |                                   | -0.11         | -0.11          | -0.11       | UI   |  |  |  |  |
| Min Differential Voltage (2*A1)        | Min Eye Height                    | 400           | 400            | 400         | mΫ   |  |  |  |  |
| Eye Width                              | Min Eye Width                     | 846.35        | 423.18         | 211.59      | ps   |  |  |  |  |
|                                        |                                   | 0.65          | 0.65           | 0.65        | UI   |  |  |  |  |
| Max Differential Voltage (2*A2)        | Differential Amplitude            | 1600          | 1600           | 1600        | mV   |  |  |  |  |

|                                 | Section 8.7 Receiver Eye       | e Diagrams |           |           |    |
|---------------------------------|--------------------------------|------------|-----------|-----------|----|
|                                 | RT-Eye                         |            |           |           |    |
| OBSAI Specification             | Measurement                    | 768Mb/s    | 1.536Gb/s | 3.072Gb/s |    |
| 1UI - Total Jitter              | Jitter@BER; Jitter Eye Opening | 585.94     | 292.97    | 146.48    | ps |
|                                 |                                | 0.45       | 0.45      | 0.45      | UI |
| Total Jitter at 10-15 BER       | Jitter@BER; TJ                 | 716.15     | 358.07    | 179.04    | ps |
|                                 |                                | 0.55       | 0.55      | 0.55      | UI |
| Deterministic Jitter            | Jitter@BER; DJ                 | 481.77     | 240.89    | 120.44    | ps |
|                                 |                                | 0.37       | 0.37      | 0.37      | UI |
| A2                              | Mask Seg1, Seg3                | 800        | 800       | 800       | mΥ |
| A1                              | Mask Seg2                      | 100        | 100       | 100       | mV |
| X1 (relative to 0.5UI)          | Mask Seg2                      | -292.97    | -146.48   | -73.24    | ps |
|                                 |                                | -0.225     | -0.225    | -0.225    | UI |
| X2 (relative to 0.5UI)          | Mask Seg2                      | 0.00       | 0.00      | 0.00      | ps |
|                                 |                                | 0.00       | 0.00      | 0.00      | UI |
| Max Differential Voltage (2*A2) | Differential Amplitude         | 1600       | 1600      | 1600      | mΥ |
| Min Differential Voltage (2*A1) | Min Eye Height                 | 200        | 200       | 200       | mΥ |
| Eye Width                       | Min Eye Width                  | 585.94     | 292.97    | 146.48    | ps |

## 6.6 Serial Attached SCSI (SAS)

#### Table 9 – SAS Compliance Test Points

|                                 | Derived from ANSI I            | NCITS 417-2006  | SAS-1.1 Spec    | ification      |               |           |                      |
|---------------------------------|--------------------------------|-----------------|-----------------|----------------|---------------|-----------|----------------------|
|                                 | and T1                         | 0/07-063r7 May  | / 21, 2007      |                |               |           |                      |
|                                 | RT-Eye                         |                 |                 |                |               |           |                      |
| SAS Specification               | Measurement                    | 1.5Gb/s         | 1.5Gb/s         | 3.0Gb/s        | 3.0Gb/s       | 6Gb/s     |                      |
| Nominal Bit Rate                | Bit Rate                       | 1.5000          | 1.5000          | 3.000          | 3.000         | 6.000     | Gb/s                 |
| Unit Interval                   | Unit Interval                  | 666.6667        | 666.6667        | 333.3333       | 333.3333      | 166.6667  | ps                   |
| Bit Rate Tolerance              | Bit Rate Limits                | 100             | 100             | 100            | 100           | 100       | PPM                  |
|                                 | Min Unit Interval              | 666.60000       | 666.60000       | 333.30000      | 333.30000     | 166.65000 | ps                   |
|                                 | Max Unit Interval              | 666.73333       | 666.73333       | 333.36667      | 333.36667     | 166.68333 | ps                   |
| Golden PLL Frequency            | 1st Order PLL Loop BW          | 0.90            | 0.90            | 1.80           | 1.80          | 3.60      | MHz                  |
|                                 |                                | 333.33          | 333.33          | 166.67         | 166.67        | 83.33     |                      |
|                                 | Section 5.3.3 Tra              | nsmitter with z | ero length test | load           |               |           |                      |
|                                 | RT-Eye                         | IT Test Point   | CT Test Point   | IT Test Point  | CT Test Point |           |                      |
| SAS Specification               | Measurement                    | 1.5Gb/s         | 1.5Gb/s         | 3.0Gb/s        | 3.0Gb/s       | 6Gb/s     |                      |
| 1UI - Total Jitter              | Jitten@BER: Jitter Eve Opening | 300.00          | 300.00          | 150.00         | 150.00        | 66.67     | ps                   |
|                                 |                                | 0.45            | 0.45            | 0.45           | 0.45          | 0.40      | UI                   |
| Total Jitter at 10-15 BER       | Jitten@BER:TJ                  | 366.67          | 366.67          | 183.33         | 183.33        | 100.00    | ps                   |
|                                 | <u> </u>                       | 0.55            | 0.55            | 0.55           | 0.55          | 0.60      | Ū.                   |
| Deterministic Jitter            | Jitter@BER: DJ                 | 233.33          | 233.33          | 116.67         | 116.67        | 58.33     | ps                   |
|                                 |                                | 0.35            | 0.35            | 0.35           | 0.35          | 0.35      | U                    |
| 72                              | Mask Seg1, Seg3                | 800             | 800             | 800            | 800           | 600       | mΥ                   |
| <br>Z1                          | Mask Seg2                      | 162.5           | 137.5           | 162.5          | 137.5         | 50        | mΥ                   |
| X1 (relative to 0.5UI)          | Mask Seg2                      | -150.00         | -150.00         | -75.00         | -75.00        | -33.33    | ns                   |
|                                 |                                | -0.225          | -0.225          | -0.225         | -0.225        | -0.200    | UI                   |
| Min Differential Voltage (2*71) | Min Eve Height                 | 325             | 275             | 275            | 275           | 100       | mV                   |
| Eve Width                       | Min Eve Width                  | 300.00          | 300.00          | 150.00         | 150.00        | 66.67     | ns                   |
|                                 |                                | 0.45            | 0.45            | 0.45           | 0.45          | 0.40      | UI I                 |
| AC CM Voltage (pk-Pk)           | AC CM Voltage (pk-Pk)          | 150             | 150             | 150            | 150           | 150       | mV                   |
| Rise/Fall Time 20-80%           | Max Rise/Fall Time             | 273             | 273             | 137            | 137           | 68.33     | ps                   |
| Rise/Fall Time 20-80%           | Min Rise/Fall Time             | 67              | 67              | 67             | 67            | 41.67     | ns                   |
| Skew                            | Max Differential Skew*         | 20              | 20              | 15             | 15            | NA        | ns                   |
|                                 |                                |                 |                 |                |               |           | 11                   |
| Sectio                          | n 5.3.5 Transmitter/Receiver v | vith TCTF (Trai | nsmitter Comp   | liance Transfe | r Function)   |           |                      |
|                                 | BT.Eve                         | IT Test Point   | CT Test Point   | IT Test Point  | CT Test Point |           |                      |
| SAS Specification               | Measurement                    | 15Gh/s          | 15Gh/s          | 3.0Gh/s        | 3.0Gh/s       |           |                      |
| 111 Total littor                | littor@REB: littor Euc Opening | 200.00          | 200.00          | 150.00         | 150.00        |           | -                    |
| TOI - TOLAI SILLEI              | Sitter@DER, Sitter Eye Opening | 0.45            | 0.45            | 0.45           | 0.45          |           | l l l                |
| Total littar at 10 15 PED       |                                | 0.43            | 0.43            | 102.22         | 102.22        |           | 101                  |
| Total Jiller at 10-15 BER       | JILLENQUER, IJ                 | 0.65            | 0.65            | 103.33         | 0.55          |           | lps<br>IIII          |
| Deterministic litter            | Littor@PEP: D.I                | 0.00            | 0.00            | 116.67         | 0.00          |           | 0                    |
| Deterministic Jitter            | JILLENQUER, DJ                 | 233.33          | 233.33          | 0.25           | 0.25          |           | lps<br>Iu            |
| 70                              | Maak Saat Saa2                 | 0.00            | 0.00            | 0.35           | 0.00          |           | m                    |
| 71                              | Maak Seg1, Seg3                | 162.5           | 127 5           | 127 5          | 127 5         |           | mV                   |
| V1 (valative to 0.51.0)         | Maak Seg2                      | 162.5           | 137.5           | 75.00          | 75.00         |           | mo                   |
| ∧1 (relative to 0.501)          | iviask öeg∠                    | -150.00         | - 150.00        | -75.00         | -/5.00        |           | lps<br>IIII          |
| Min Differential Valtage (2*74) | Min Eus Height                 | -0.225          | -0.225          | -0.225         | -0.225        |           | 101                  |
| Fue Modth                       | Min Eye neight                 | 200.00          | 2/5             | 2/5            | 2/5           |           | mv                   |
| Eye vvidtn                      | Iviin Eye vviatn               | 300.00          | 300.00          | 150.00         | 150.00        |           | lps<br>IIII          |
| AC CMAX/altage (all DIA         | AC CM Veltage (el: DU)         | 150             | 0.45            | 0.45           | 0.45          |           |                      |
| AC CIVI VOItage (pk-Pk)         | AC CIVI VOITage (pk-Pk)        | 150             | 150             | 150            | 150           |           | mv                   |
| Rise/Fall Time 20-80%           | Min Dise/Fall Time             | 2/3             | 2/3             | 13/            | 137           |           | lbs                  |
| Rise/Fall Time 20-60%           | Min Rise/Fail Time             | 00              | 0/              | 6/             | 0/            |           | ps                   |
| May Bk Bk Maleace (2*72)        | Differential Amelitude         | 100             | 100             | 100            | 100           |           | ps<br>m <sup>V</sup> |
| IVIAX FK-FK VUILAGE (Z"ZZ)      | L Dillerential Amplitude       | 1 1000          | 1000            | 1000           | 1 1000        |           | TULA                 |

# 6.7 Serial RapidIO

| Table | 10 - | Serial | RapidIO | Compliance | Test | Points   |
|-------|------|--------|---------|------------|------|----------|
| Tuble | 10   | oonui  | nupiulo | oompnunoe  | 1050 | 1 011113 |

|                                         | Derived from RapidIO Interconnect Specification - Rev1.3 - June 2005 |                |                 |           |          |            |           |          |  |
|-----------------------------------------|----------------------------------------------------------------------|----------------|-----------------|-----------|----------|------------|-----------|----------|--|
| RapidIO                                 | RT-Eye                                                               | 1.25Gb/s       | 1.25Gb/s        | 2.5Gb/s   | 2.5Gb/s  | 3.125Gb/s  | 3.125Gb/s |          |  |
| Specification                           | Measurement                                                          | Short Run      | Long Run        | Short Run | Long Run | Short Run  | Long Run  |          |  |
| Nominal Bit Rate                        | Bit Rate                                                             | 1.2500         | 1.250           | 2.500     | 2.500    | 3.125      | 3.125     | Gb/s     |  |
| Unit Interval                           | Unit Interval                                                        | 800.0000       | 800.0000        | 400.0000  | 400.0000 | 320.0000   | 320.0000  | ps       |  |
| Bit Rate Tolerance                      | Bit Rate Limits                                                      | 100            | 100             | 100       | 100      | 100        | 100       | PPM      |  |
| Golden PLL Frequency                    | 1st Order PLL Loop BW                                                | 0.75           | 0.75            | 1.50      | 1.50     | 1.87       | 1.87      | MHz      |  |
|                                         | <b>6</b>                                                             | 0.6 T          | ····            | 4         |          |            |           |          |  |
| BanidlO                                 | DT Evo                                                               | 00 8.5 Transm  | inter Specifica | 1000S     | 2.5Ch/c  | 3 125Ch/c  | 3 125Ch/e |          |  |
| Specification                           | Moseuromont                                                          | Short Pun      | Long Dun        | Short Dun | Long Dun | Short Pup  | Long Dun  |          |  |
| 11 II - Total Jitter                    | Jitter@BER: Jitter Eve Onening                                       | 520.00         | 520.00          | 260.00    | 260.00   | 208.00     | 208.00    | ns       |  |
|                                         | ontel@bert, ontel Eye opening                                        | 0.65           | 0.65            | 0.65      | 0.65     | 0.65       | 0.65      | 11       |  |
| Total litter at 10-12 BER               | .litter@BER: T.I                                                     | 280.00         | 280.00          | 140.00    | 140.00   | 112.00     | 112.00    | ns       |  |
|                                         |                                                                      | 0.35           | 0.35            | 0.35      | 0.35     | 0.35       | 0.35      | UI       |  |
| Deterministic Jitter                    | .litter@BER: D.I                                                     | 136.00         | 136.00          | 68.00     | 68.00    | 54.40      | 54.40     | ns       |  |
|                                         |                                                                      | 0.17           | 0.17            | 0.17      | 0.17     | 0.17       | 0.17      | UI       |  |
| VDIFFmax                                | Mask Seg1, Seg3                                                      | 500            | 800             | 500       | 800      | 500        | 800       | mΥ       |  |
| VDIFFmin                                | Mask Seg2                                                            | 250            | 400             | 250       | 400      | 250        | 400       | mΥ       |  |
| A (relative to 0.5UI)                   | Mask Seg2                                                            | -260.00        | -260.00         | -130.00   | -130.00  | -104.00    | -104.00   | ps       |  |
| , , , , , , , , , , , , , , , , , , , , | 3                                                                    | -0.33          | -0.33           | -0.33     | -0.33    | -0.33      | -0.33     | UI       |  |
| B (relative to 0.5UI)                   | Mask Seg2                                                            | -88.00         | -88.00          | -44.00    | -44.00   | -35.20     | -35.20    | ps       |  |
| , , , , , , , , , , , , , , , , , , ,   | Ŭ                                                                    | -0.11          | -0.11           | -0.11     | -0.11    | -0.11      | -0.11     | UI       |  |
| 2*√DIFFmax                              | Min Eye Height                                                       | 500            | 800             | 500       | 800      | 500        | 800       | mΥ       |  |
| 2A                                      | Min Eye Width                                                        | 520.00         | 520.00          | 260.00    | 260.00   | 208.00     | 208.00    | ps       |  |
|                                         |                                                                      | 0.65           | 0.65            | 0.65      | 0.65     | 0.65       | 0.65      | UΙ       |  |
| 2*√DIFFmax                              | Differential Amplitude                                               | 1000           | 1600            | 1000      | 1600     | 1000       | 1600      | mΥ       |  |
| Rise/Fall Time 20-80%                   | Min Rise/Fall Time                                                   | 60             | 60              | 60        | 60       | 60         | 60        | ps       |  |
| Skew                                    | Differential Skew*                                                   | 25             | 25              | 20        | 20       | 15         | 15        | ps       |  |
|                                         |                                                                      |                |                 |           |          |            |           |          |  |
| B140                                    | Sec                                                                  | tion 8.7 Recei | ver Eye Diagra  | ims       |          | 1          | 1         |          |  |
| Rapidio                                 | RI-Eye                                                               | 4.25 Ch/a      |                 | 2506/2    |          | 2.425 Ch/a |           |          |  |
| Specification                           | Measurement                                                          | 1.23GB/S       |                 | Z.3GD/S   |          | 3.123GB/S  |           |          |  |
| TOT - Total Jitter                      | Jitten@/BER; Jitter Eye Opening                                      | 360.00         |                 | 180.00    |          | 144.00     |           | ps       |  |
| Total little at 10 12 DED               |                                                                      | 0.45           |                 | 0.45      |          | 0.45       |           | 01       |  |
| Total Jitter at 10-12 BER               | JITTERQ/BER; IJ                                                      | 440.00         |                 | 220.00    |          | 176.00     |           | ps       |  |
| VDIEEmax                                | Maak Saat Saa2                                                       | 0.00           |                 | 0.00      |          | 0.00       |           | UI<br>mV |  |
| VDIFFMIAX                               | Mask Seg1, Seg5                                                      | 100            |                 | 100       |          | 100        |           | mV       |  |
| VDIFFMIN<br>V1 (relative to 0 EUI)      | Mask Seg2                                                            | 190.00         |                 | 90.00     |          | 72.00      |           | no       |  |
| XT (relative to 0.501)                  | iviask Seg∠                                                          | -100.00        |                 | -90.00    |          | -72.00     |           | ps       |  |
| V2 (relative to 0.5UI)                  | Mook Sog2                                                            | -0.23          |                 | -0.23     |          | -0.23      |           | 01       |  |
| 72 (relative to 0.50l)                  | Iviask Geyz                                                          | -00.00         |                 | -40.00    |          | -0.10      |           | In In    |  |
| 2*VDIEEmin                              | Min Eve Height                                                       | 200            |                 | 200       |          | 200        |           | mV       |  |
| 2 401111111                             | Min Eye Width                                                        | 360.00         |                 | 180.00    |          | 144.00     |           | Ins      |  |
| 40                                      | with Lye width                                                       | 0.45           |                 | 0.45      |          | 0.45       |           | 100      |  |
| 2*B                                     | Differential Amplitude                                               | 1600           |                 | 1600      |          | 1600       |           | mV       |  |
| Skew                                    | Differential Skew*                                                   | 200            |                 | 202       |          | 204        |           | ins      |  |
| OKOW                                    | Differential Orea                                                    | 200            |                 | 202       |          | 204        |           | 100      |  |

# 7 Appendix A - Customizing Standards Support Library Files

Each standard support setup file consists of three files; the RT-Eye Serial Analysis setup file *<filename.ini>*, the Mask file *<filename.msk>*, and the limits file *<filename.lim>*. All three of these files can be customized if the user chooses to do so.

## 7.1 Customizing Setup Files

The setup file can be changed by the user and resaved if desired. For example, the default configuration is Single Ended Ch1, Ch3. If a differential probe is being used it may be desirable to save a file in the library that has Differential Ch1 as the source.

## 7.2 Customizing Mask Files

The .msk files follow the Tektronix format that defines the mask geometries into three absolute segments. The Mask geometries of interest in the InfiniBand DDR TP6 example are highlighted in the following figure. The mask file is a text file and can be edited with a text editor program such as MS Notepad.

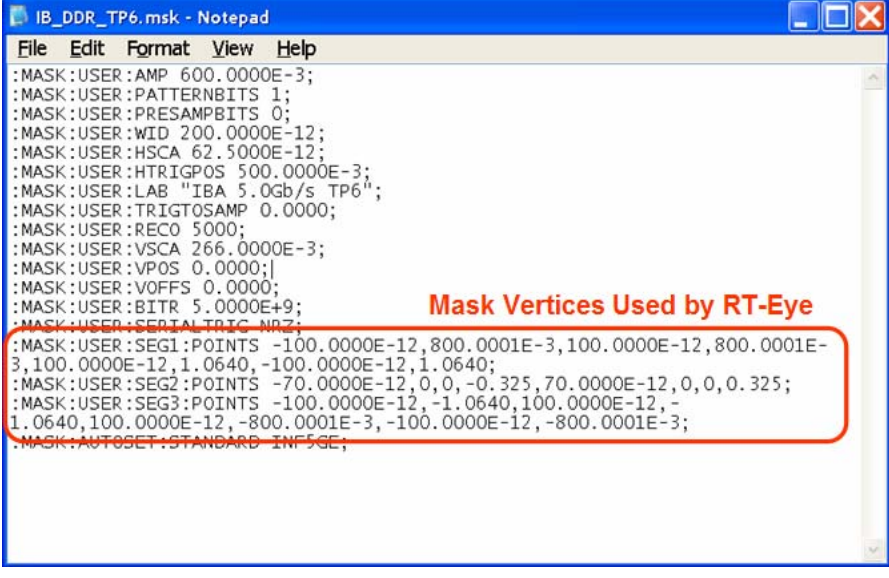

Figure 8 – InfiniBand TP6 Mask File

It is recommended that a Standards Support Library Mask file is copied and renamed before editing.

## 7.3 Customizing Limits Files

The .lim files follow the Tektronix format that defines the measurement limits in the Serial Analysis Module.

Limits files can be customized by going to the Measurement > Limits menu in the RT-Eye Serial Analysis Module. The current Limits file can be opened and resaved with new limits.

| RT-Eye Limits Editor |             |         |           |           | X        |
|----------------------|-------------|---------|-----------|-----------|----------|
| File Add             |             |         |           |           |          |
| 🕒 🗀 + 1250           |             |         |           |           |          |
| Measu                | Measurement |         | Lower Lim | Upper Lim |          |
|                      |             |         |           | 6         | <u> </u> |
| Unit Interval        | -           | Mean 🔻  | 199.98ps  | 200.02ps  |          |
|                      |             |         |           | ۲         |          |
| Eye Opening          | ▼           | Min 🔻   | 140ps     | Os        |          |
|                      |             |         | ٥         | ۲         |          |
| Total Jitter         | -           | Max 👻   | Os        | 60ps 📍    |          |
|                      |             |         |           |           |          |
| Dico Timo            | <b>_</b>    | Min     | 30ns      | Os        |          |
|                      |             |         |           |           |          |
|                      |             |         |           | •         |          |
| Fall Time            | · · ·       | Min 🔻   | 3ups      | Us        |          |
|                      |             |         |           |           |          |
| Eye Height           | ~           | Min 🔻   | 650m∨     | 0V        |          |
|                      |             |         | 9         | 8         |          |
| Differential Amplitu | ude 🔻       | Min 🔻   | 650m∨     |           |          |
|                      |             |         | ٥         | ۲         | <b>_</b> |
|                      | date        | Compact |           | ancel     |          |
| Van                  | uate        | Compact | Save As   |           |          |
|                      |             |         |           |           |          |

Figure 9 – InfiniBand TP6 Limits File

It is recommended that a Standards Support Library limits file is copied and renamed before editing.

# 8 Appendix B – Measurement Algorithms

Refer to the RT-Eye OLH Measurement Algorithms section.